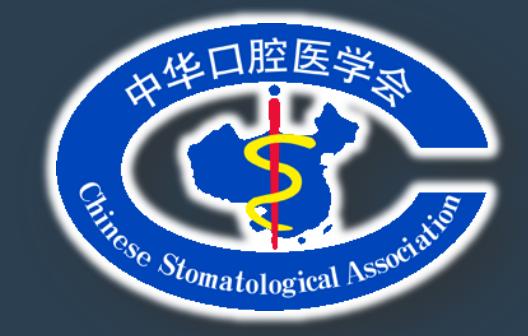

### 中华口腔医学会科技奖推荐项目

### 申报系统 操作说明

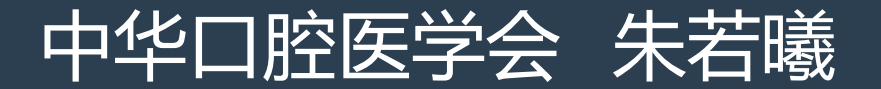

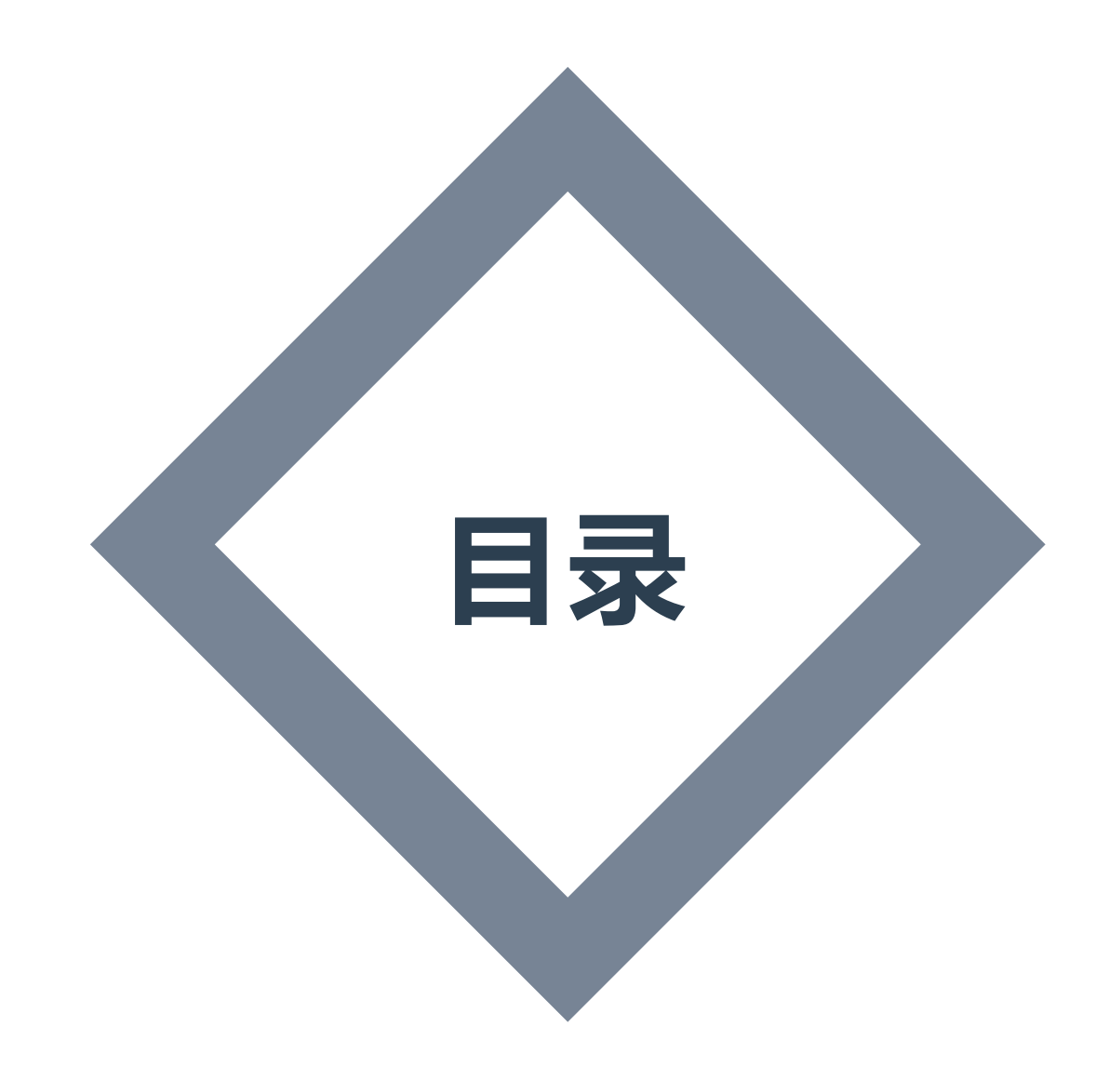

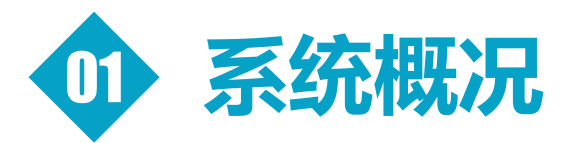

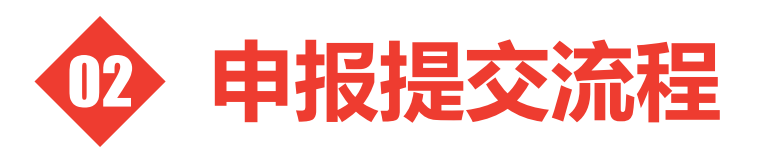

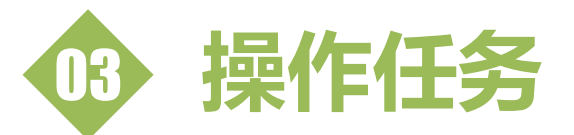

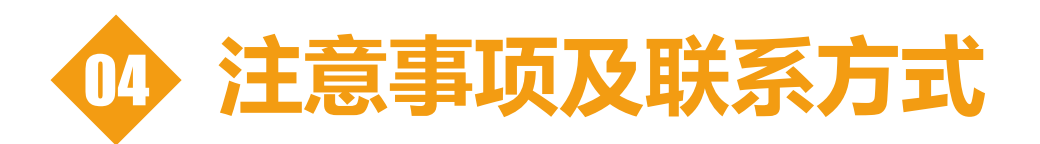

# PART 1

系统概况

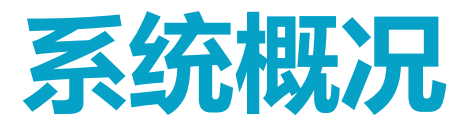

### 科技奖推荐项目申报系统网址——IE浏览器打开

### http://kqkeji.yiaiwang.com.cn/

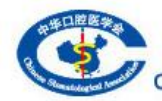

中华口腔医学会科技奖推荐项目申报系统 Chinese Stomatological Association Technology Award reporting system

QQ咨询: 🖉 😡 交谈 咨询电话: (010)82332091-1501 陈老师

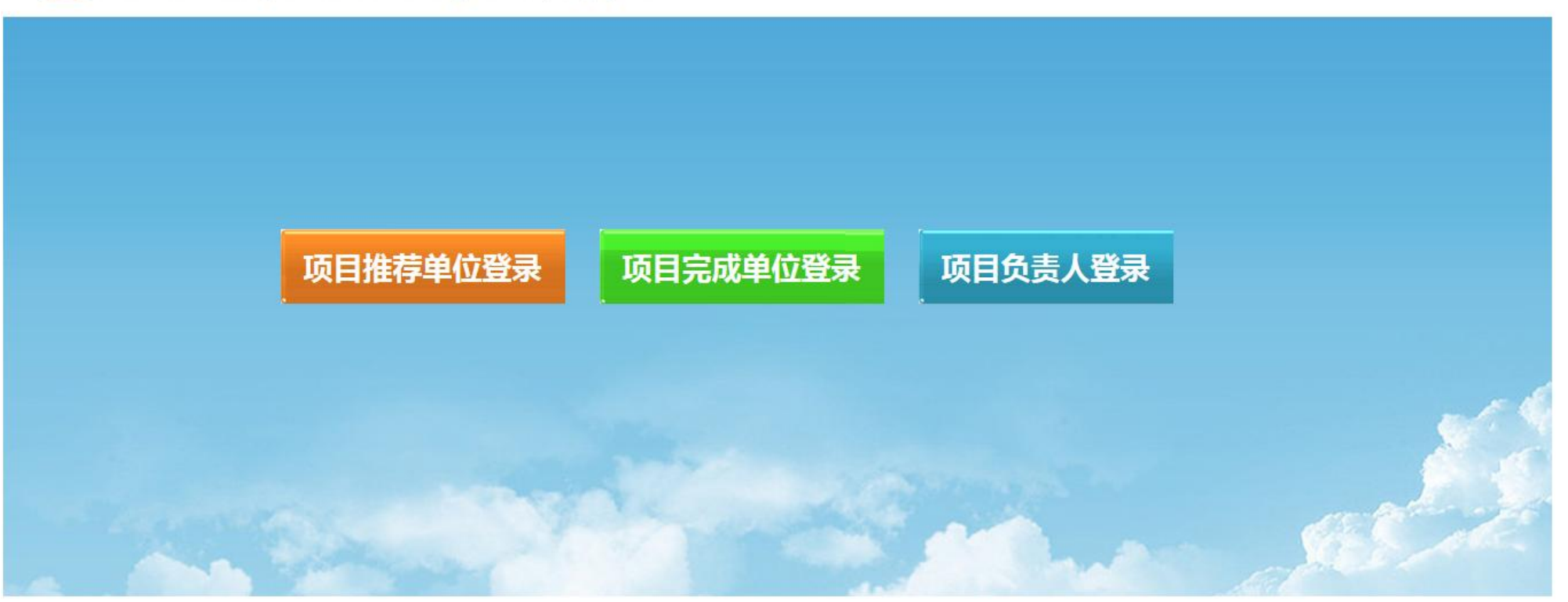

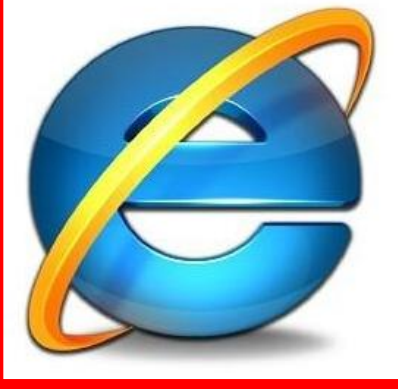

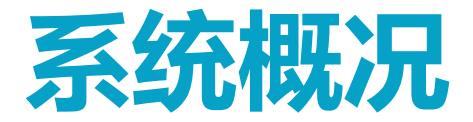

#### 科技奖推荐项目申报系统内容组成

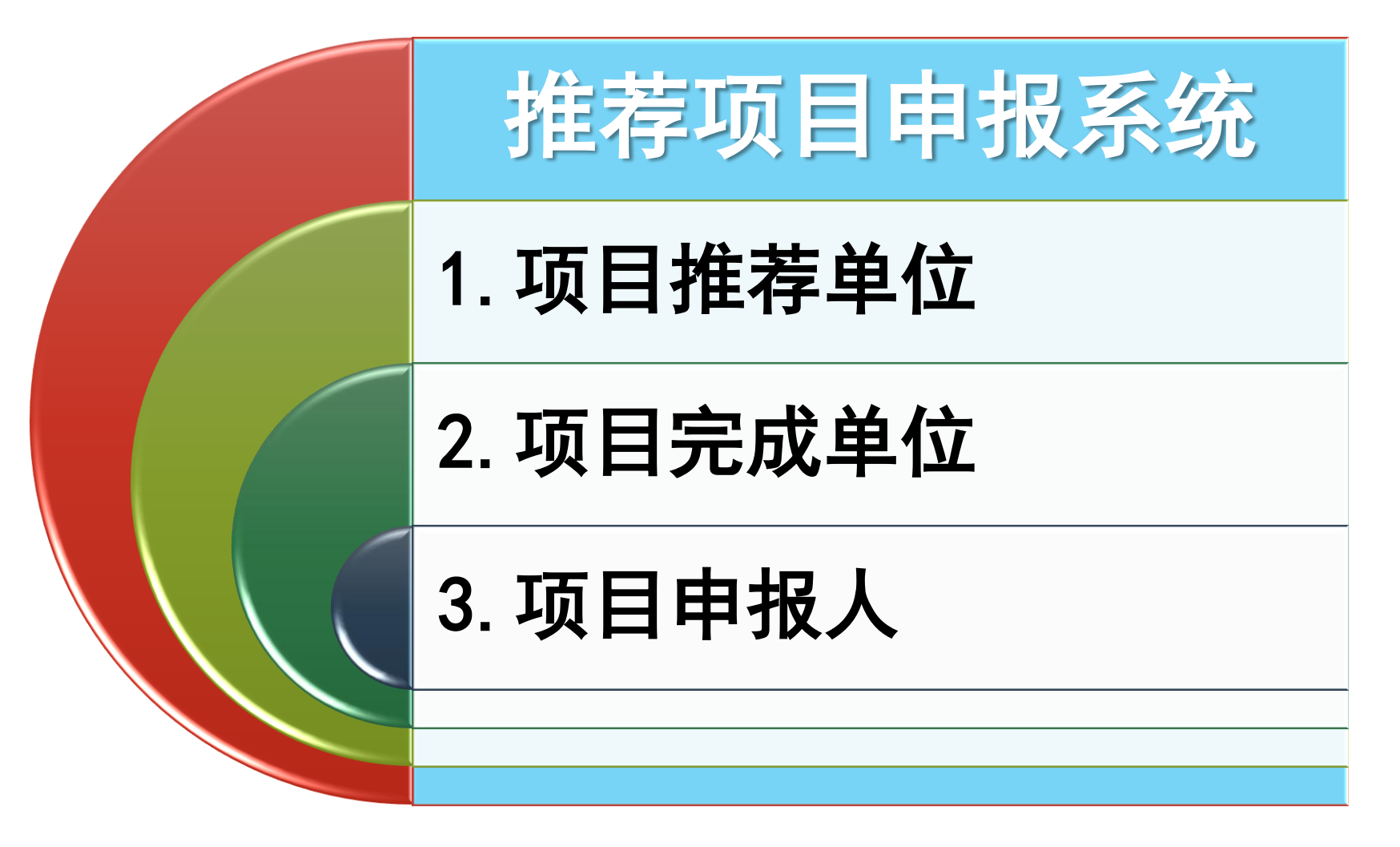

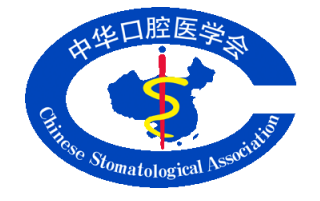

## PART 2

## 申报提交流程

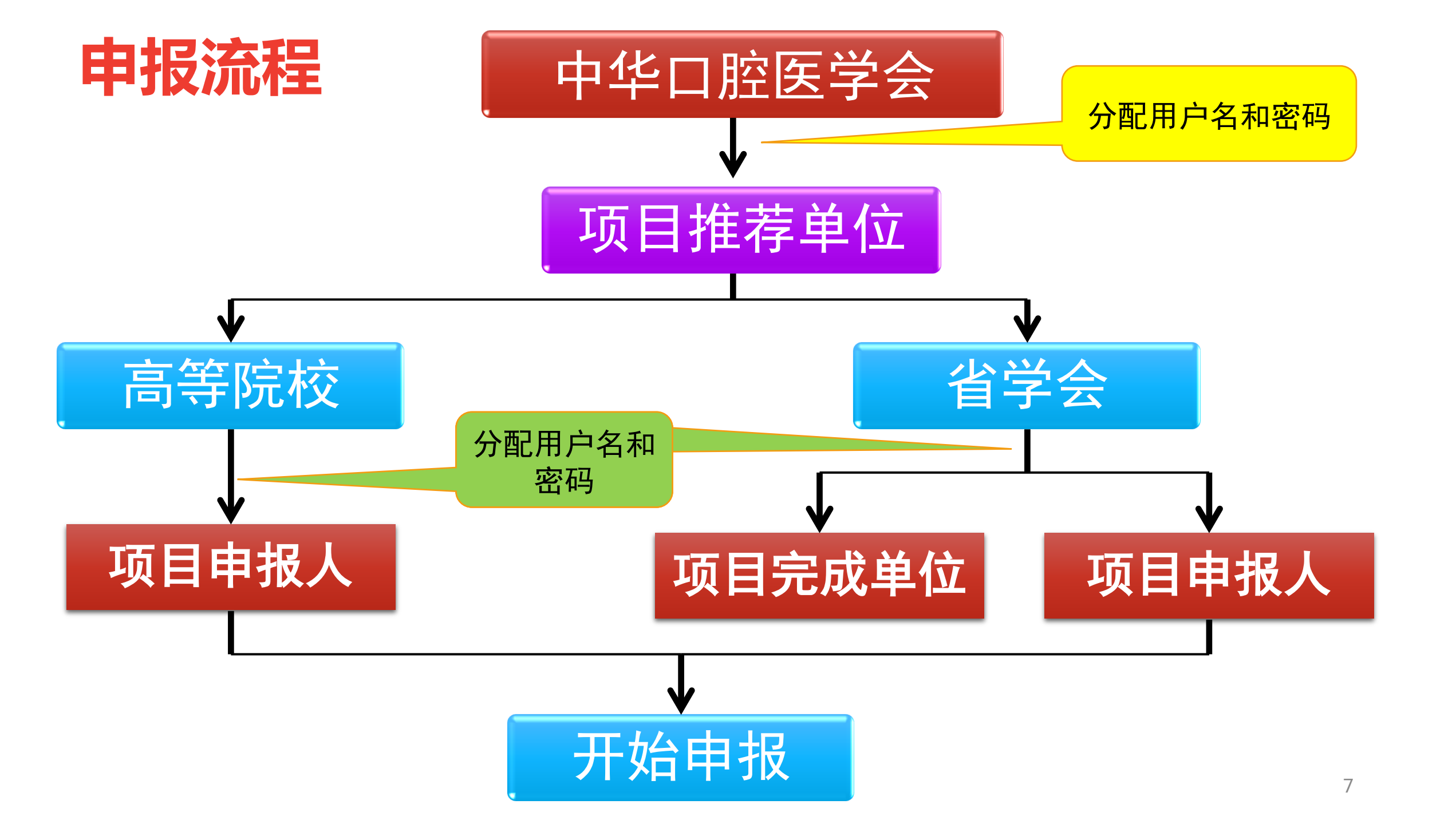

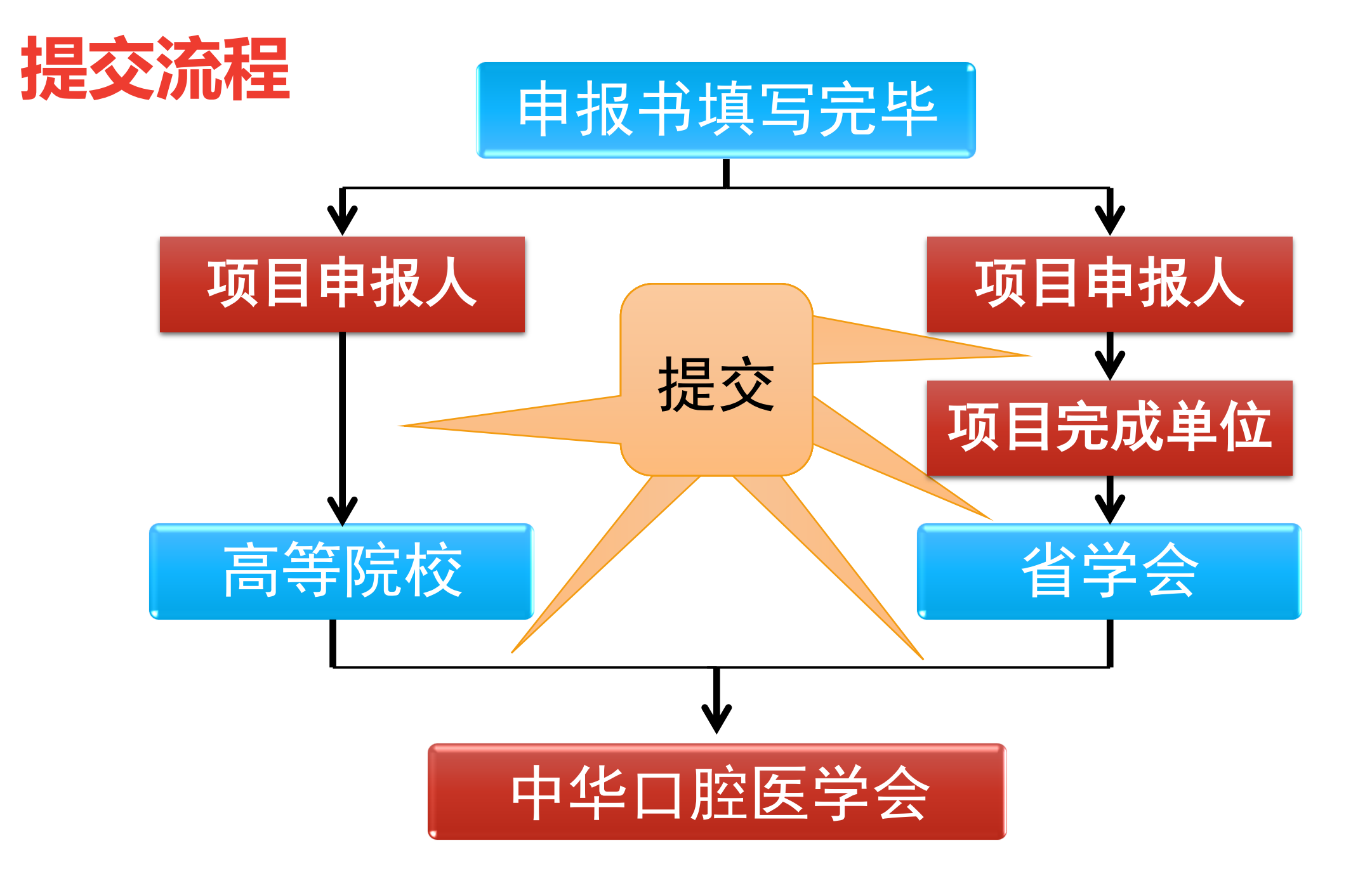

## PART 3

操作任务

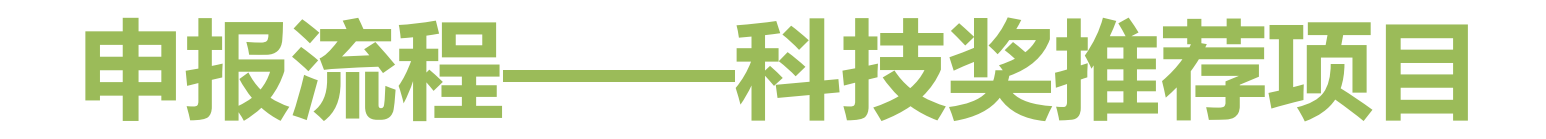

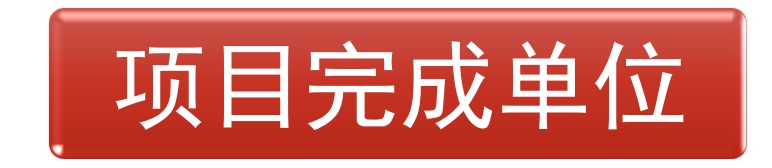

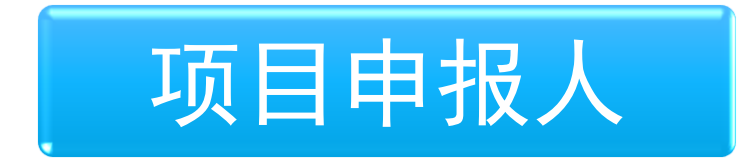

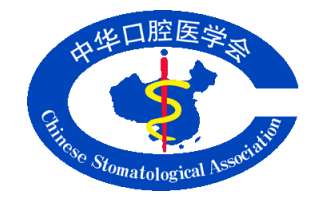

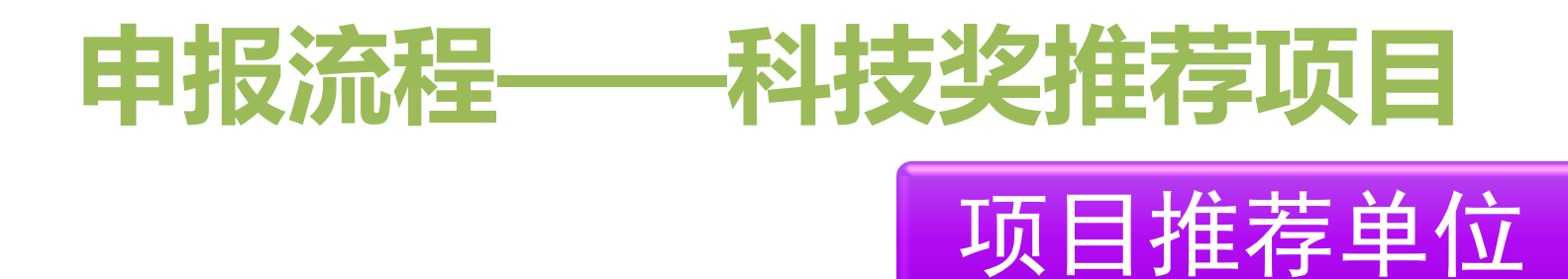

- 任务一:登录; -- 使用中华口腔医学会分配的用户名和密码登录系统。
- 任务二: 登录后<mark>完</mark>善推荐的单位信息及联系人等信息。
- 任务三: 1. 设置项目负责人的用户名和密码 (高等院校)
  - 重点学科单位可以设置3个用户
  - 博士点可以设置2个用户
  - 硕士点可以设置1个用户
  - 2. 设置1个<mark>完成单位和项目负责人</mark>的用户名和密码(<mark>省学会</mark>)

任务四: 向中华口腔医学会"提交"科技奖申报项目。

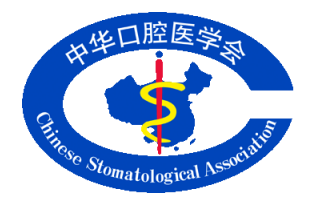

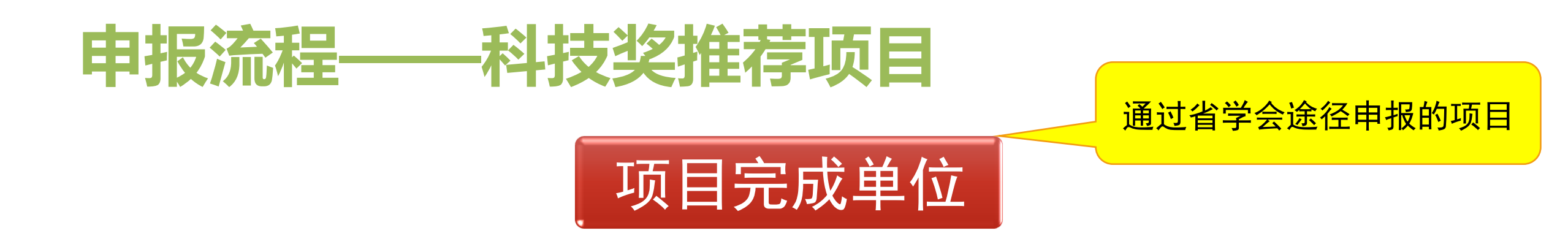

#### 任务一:登录一使用推荐单位(省学会)分配的用户名和密码登录系统。

#### 任务二:登录后填写<mark>完成单位信息及联系人</mark>等信息。

#### 任务三: 审核完毕向推荐单位(省学会)"提交"科技奖申报项目。

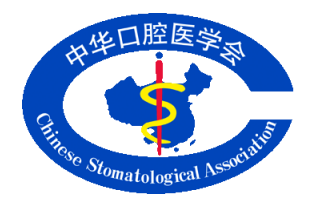

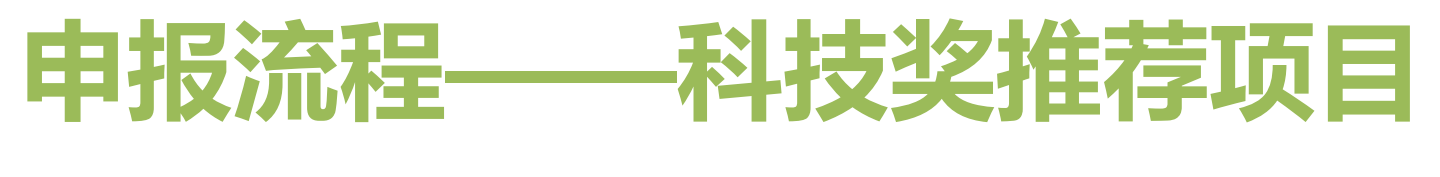

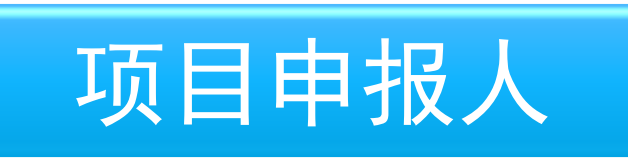

- 任务一:登录--使用推荐单位分配的用户名和密码登录系统。
- 任务二:登录后填写申报书---预览---打印---提交。
- 任务三: 向推荐单位或完成单位"提交"科技奖申报项目。

任务四:督促上级单位向中华口腔医学会"提交"科技奖申报项目。

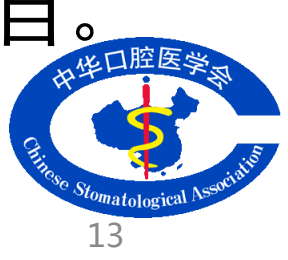

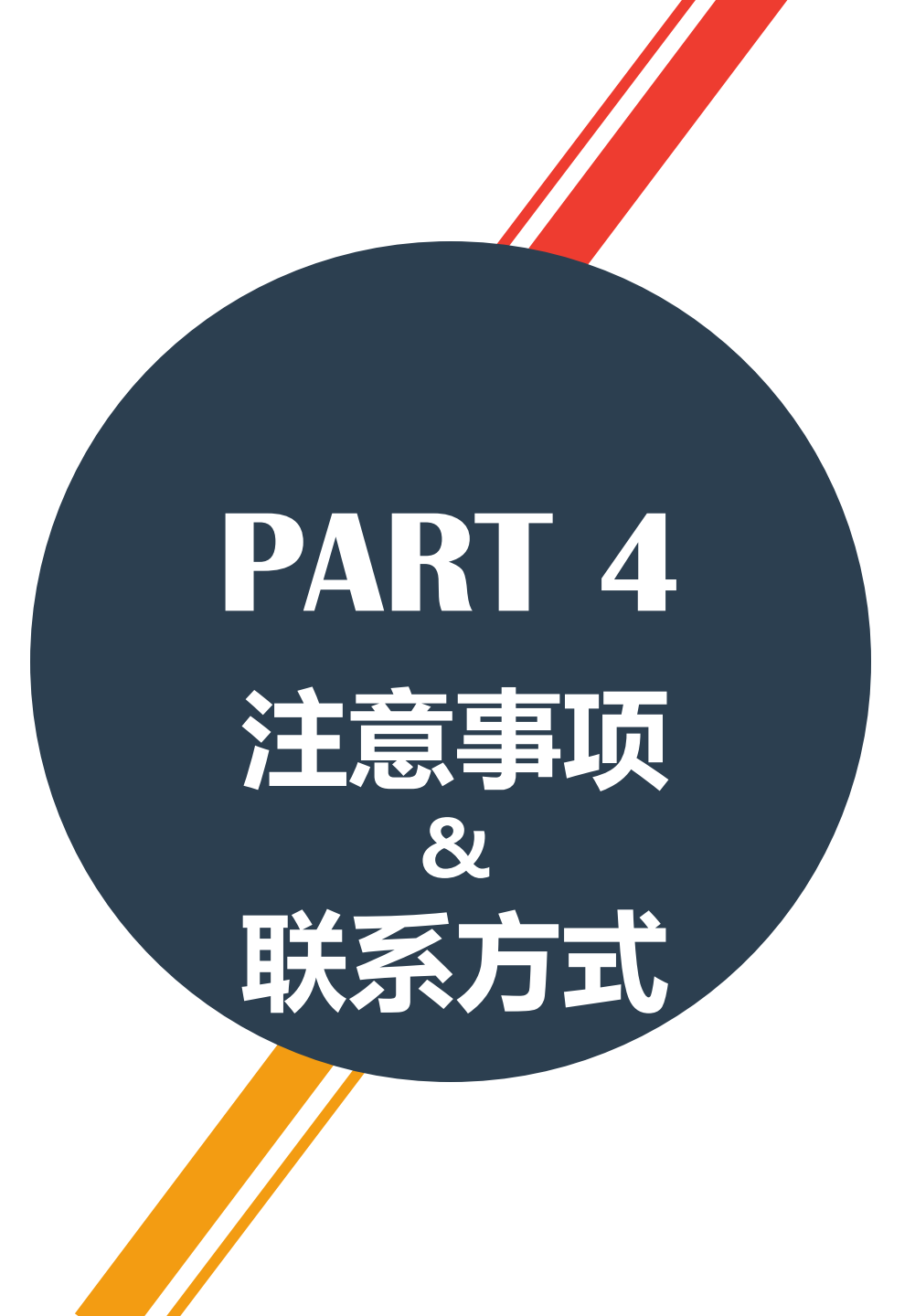

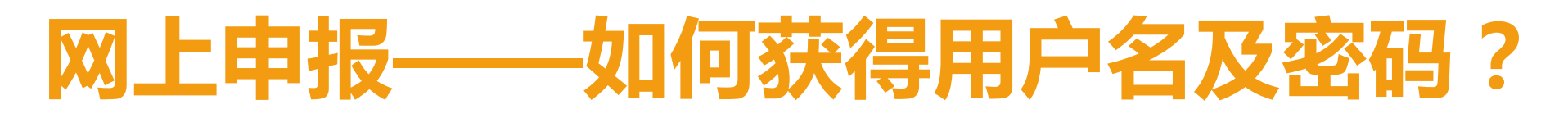

发送邮件至csakjj@cndent.com,工作人员一对一邮件回复

### 网上申报——如何获得相关资料?

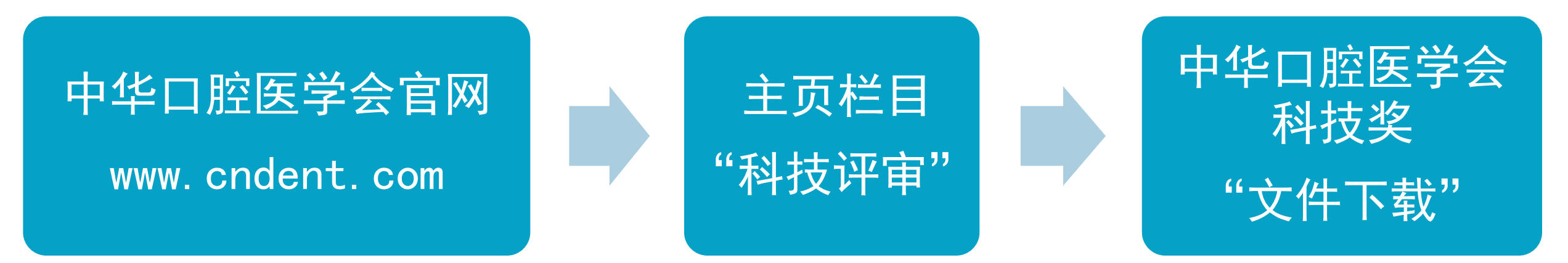

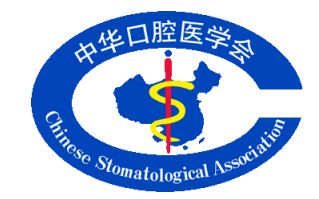

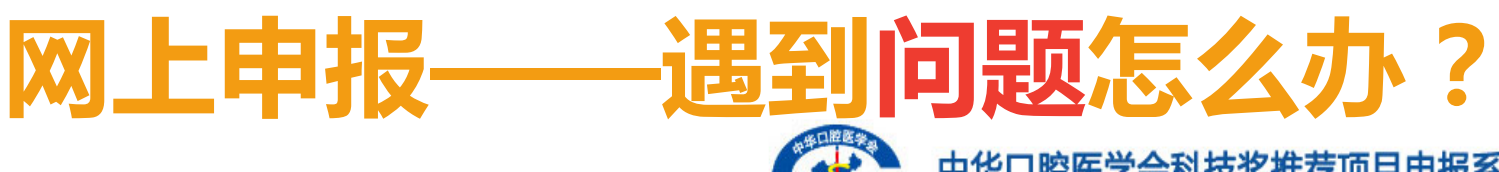

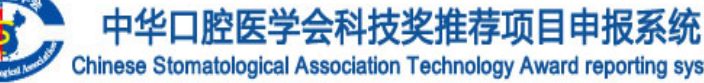

- 1. 查看"填写说明"
- 2. 查看"帮助文档"
- 3. 查看"填写指导"
- 4. 红色标记提示信息 5. 技术支持QQ协助

| 申报书 填写计       | 说明 | 操作中心安全               | 退出                                               |                  |                      |                 |           |  |
|---------------|----|----------------------|--------------------------------------------------|------------------|----------------------|-----------------|-----------|--|
|               |    |                      | 欢                                                | 迎您,[ wangsan ] ∃ | 王王帮助文档               | 技术支持 🙆 😡 🐼 🗞    | 安全退出      |  |
| <b>各</b> 申报书  | ~  | 一、项目基本               | <b><b></b> </b>                                  |                  |                      |                 |           |  |
| • 一、项目基本情况    | ~  |                      |                                                  |                  |                      | 填写              | 写指导       |  |
| • 二、项目简介      | ~  |                      |                                                  |                  |                      |                 |           |  |
| • 三、项目详细内容    | ~  | 项目名称中文<br>(限30字以内)   | 目名称中                                             |                  |                      |                 |           |  |
| • 四、曾获科技奖励情况  | ~  | 项目名称英文<br>(限200字符以内) | 项目名称英                                            |                  |                      |                 |           |  |
| • 五、获得专利情况    | ~  | 主要完成人                | 要完成要算                                            | £ 主要完            |                      |                 |           |  |
| • 六、主要完成人情况表  | ~  | (PR10人以内)            |                                                  |                  |                      |                 |           |  |
| • 七、主要完成单位情况表 | ~  | 主要完成单位               | 要完成                                              | 完成单              |                      | 主要完成单位          |           |  |
| • 八、推荐单位意见    |    | (限5个以内)              | 327074                                           | P094T            |                      |                 |           |  |
| • 九、项目摘要      |    | 主题词(3 7个)            | → FE2:=/0                                        | 同会边际             | 既<br>つ<br>士<br>い     |                 | 少三关       |  |
| • 十、附件目录      |    | 按《国家汉语主题词表》<br>填写    | 土 巡 叩( 3                                         | 国外汉 <b>信</b>     | 巡问衣 //               | 国家汉语主题 键        | 国外汉頃土烈 键词 |  |
| A 填写说明        | ~  | 评审学组                 | B1.口腔临床医学1线                                      | E v              |                      |                 |           |  |
| 8 操作中心        | *  | 学科分类                 | 牙周病学                                             | ¥                |                      |                 |           |  |
| 8 安全退出        | ~  | 任务来源                 | <ul> <li>□ A.国家计划</li> <li>☑ F.其他单位委托</li> </ul> | …部委计划            | 、市、自治区计划<br>职务 □□□其他 | 🔲 D.基金资助 🛛 E.国际 | 合作        |  |
|               |    | 首次申报                 | ●是                                               | <b>不</b><br>コ    |                      | 16              |           |  |

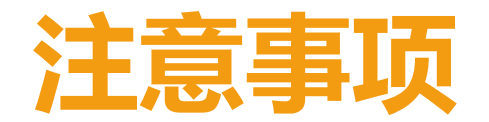

- 1. 及时修改登陆密码
- 必须严格按照"《中华口腔医学会科技奖推荐书》填写说 明及附件材料要求"规定如实全面填写,如栏目内无内容, 应填写"无"字,不得空缺或缺页。
- 3. 慎重提交, 提交以后则不能再次修改

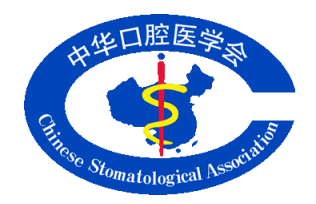

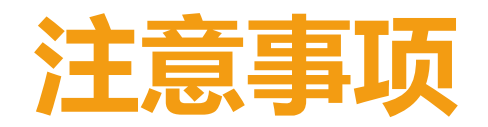

| 推荐单位信息                                                    | 分配用户名密码 | 项目申报       | 刘表        | 安全退出               |           |           |           |                        |                       |              |
|-----------------------------------------------------------|---------|------------|-----------|--------------------|-----------|-----------|-----------|------------------------|-----------------------|--------------|
| 欢迎您,[ KQZD20001 ] 北京大学口腔医学院/ 口腔医院 帮助文档   技术支持: 🖰 🤬交谈 ——安全 |         |            |           |                    |           |           |           |                        | 安全退出                  |              |
| ▲ 推荐单位信息                                                  | . •     | 项目         | 申报∸       | 书列表                |           |           |           |                        |                       |              |
| A 分配用户名密                                                  | 邵 🗡     | 第1-2条,共2条. |           |                    |           |           |           |                        |                       | , 共 2 条.     |
| 2 项目申报列表                                                  | ₹ Υ     | 项目负责<br>人  | 用户名       | 项目编号               | 项目中文<br>名 | 完成人       | 完成单位      | 推荐单位                   |                       |              |
| 8 安全退出                                                    | ~       | 林野         | linye01   | KJ-<br>20162000104 | 测试中文      | 提交<br>已提交 | 提交<br>未提交 | <mark>提交</mark><br>未提交 | <u>查看HTML</u> <u></u> | 查看PDF        |
|                                                           |         | 张益         | zhangyi03 | KJ-<br>20162000105 | 测试1       | 提交<br>已提交 | 提交已提交     | 提交<br>已提交              | <u>查看HTML</u> <u></u> | <u>管看PDF</u> |

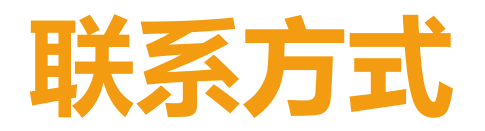

#### 填写报送

- •电话:010-62116665转214
- •朱若曦QQ:850724355
- •于 硕QQ:709136523

#### 技术支持

- 电话:010-8233 2091-1501
- •陈龙QQ:84047848